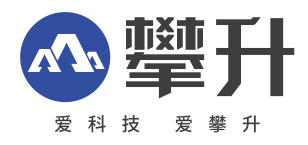

# 显示器产品手册

### 烈火龙E3F-Y

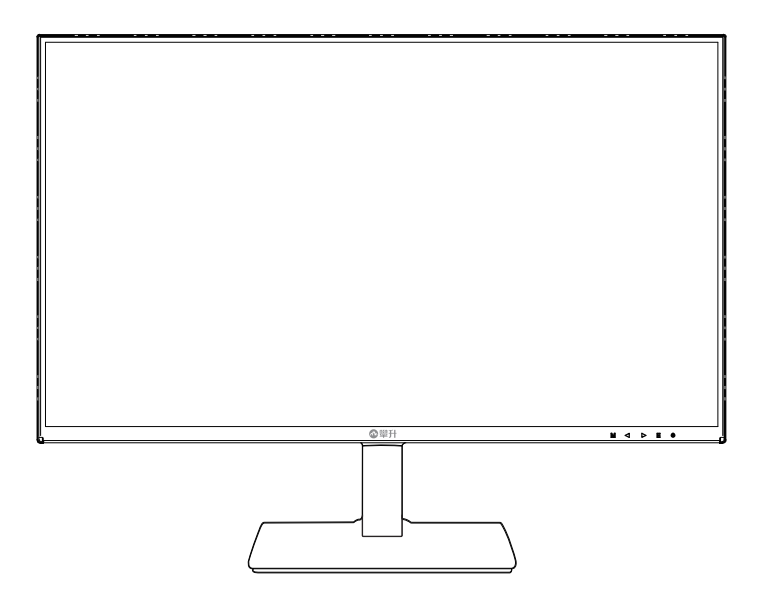

www.ipason.com

Ver: 1.0

### 目录

#### A.注意事项

03.预防措施 04.预防措施 05.包装清单、安装说明 06.控制和连接

#### \_\_\_\_\_ B. 操作说明

- 07. 一般说明
- 07. 外部控制
- 08.OSD设定
- 17. 即插即用

### C.技术支持(FAQ)

18.技术支持 19.规格 20.规格 21.中国大陆RoHS

#### D.保修服务条例

22.保修服务条例 25.售后服务流程

26.售后服务登记卡

В

### 注意事项

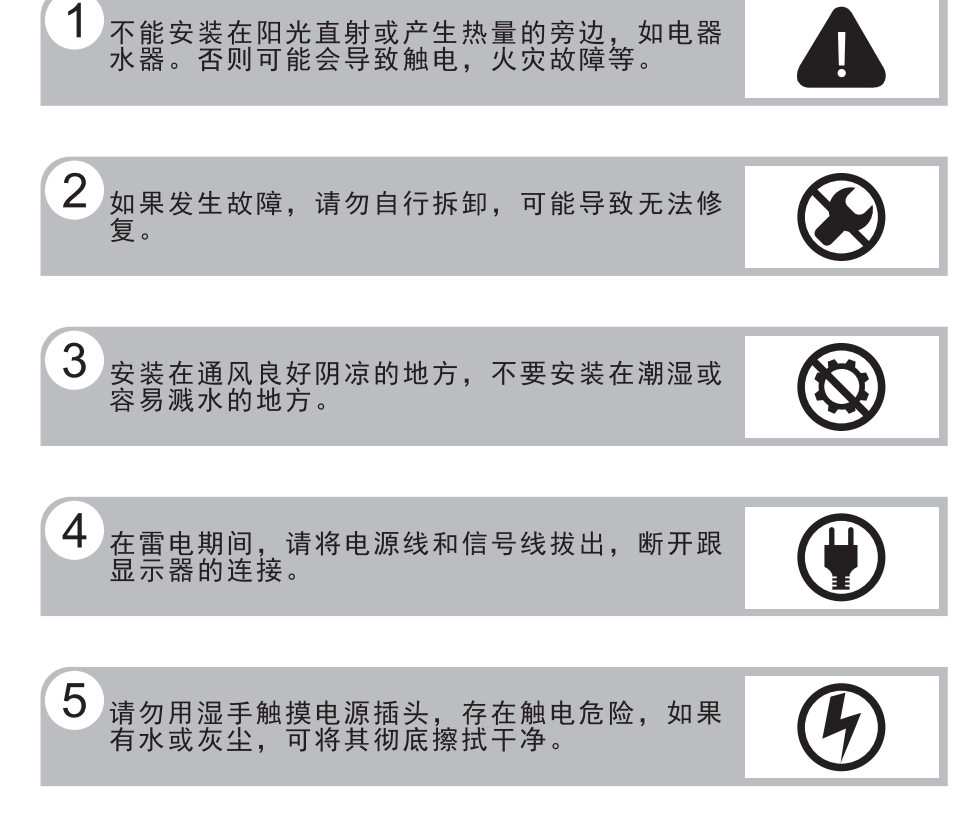

不要强烈按压或扭曲显示器表面。

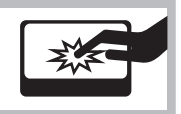

6

注意事项

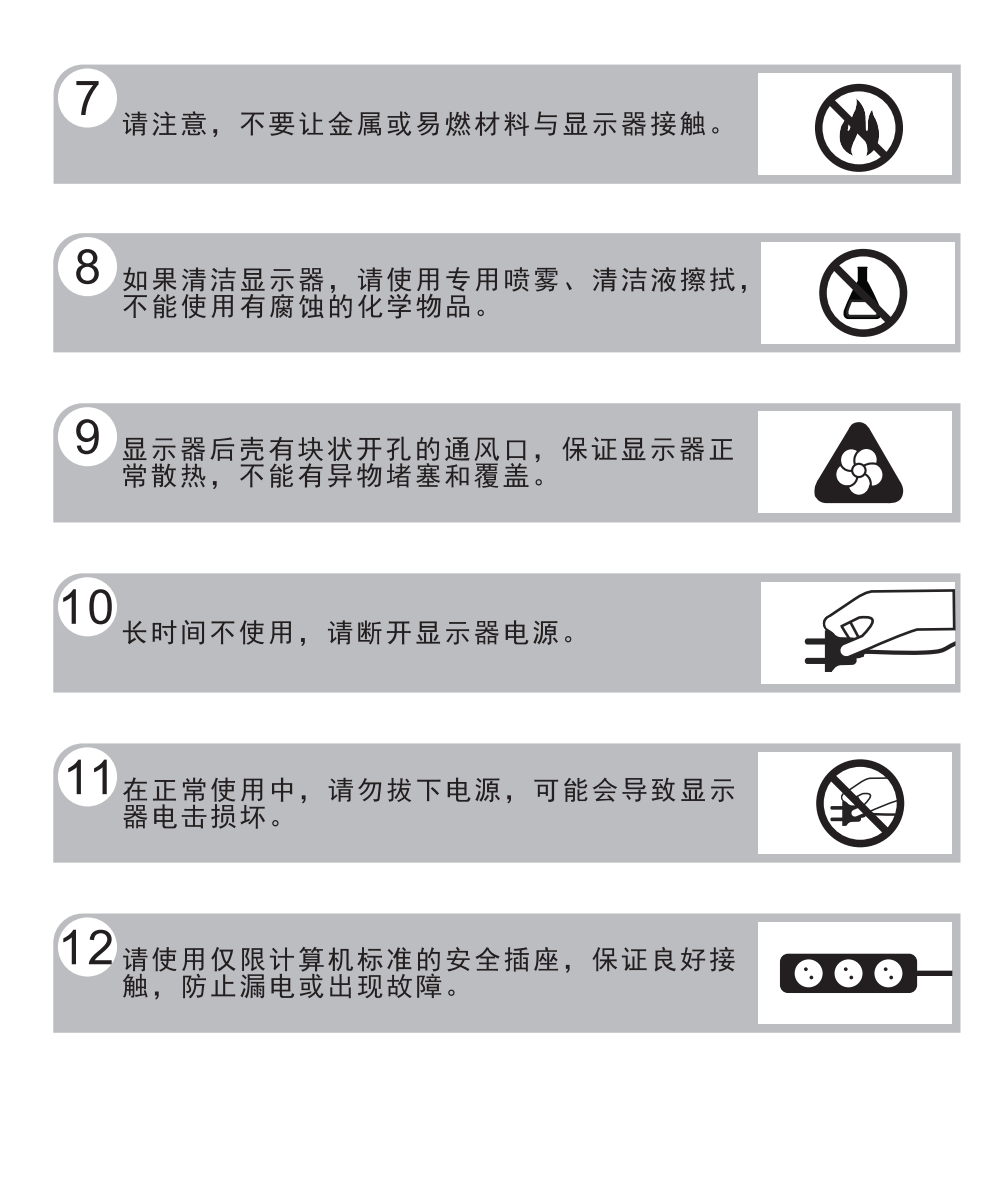

预防措施

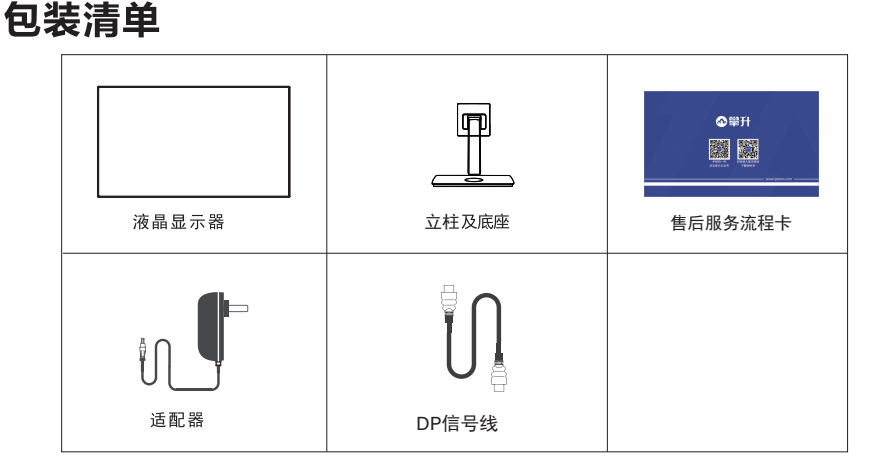

Ż

### 安装说明

(1)取出立柱,线束及底座按箭头顺序 方向装好。 (2) 取出手拧螺丝固定底座与立柱

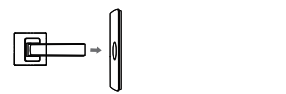

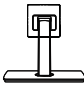

(3)安装立柱及底座组件到显示器上

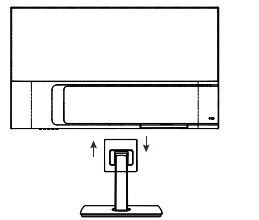

(4)立放显示器

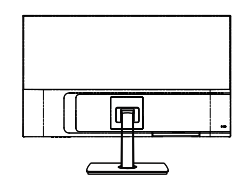

#### 说明:

- **安装:** 从包装箱取出支架及显示器,如图1、2将支架及底座安装好并锁 紧,如图3将底座安装在显示器上,如图4安装完成。
- **拆卸:**将机器放平在珍珠棉上,按下机身弹性按钮,拆下支架(如图3), 将底座螺丝卸下拆下底座(如图2),即完成拆卸。
- **注**: 显示器在安装或拆卸必须平放在珍珠棉上,确保受力均匀,避免受力 不均导致损坏。

▲ 包装清单\安装说明

### 电源:

1. 确认使用的适配器是否符合您所在地区的标准。

 2. 该液晶显示器有较宽的电源工作范围,可使用于100/120V或 100/240VAC地区(无需用户调节)。

### 控制和连接

#### 信号线连接:

把信号线接PC的显示卡输出口,一端接显示器输入口 连 **电源线连接:**将电源适配器一端插到显示器DC输入口,适配器插 接 到电源插座。

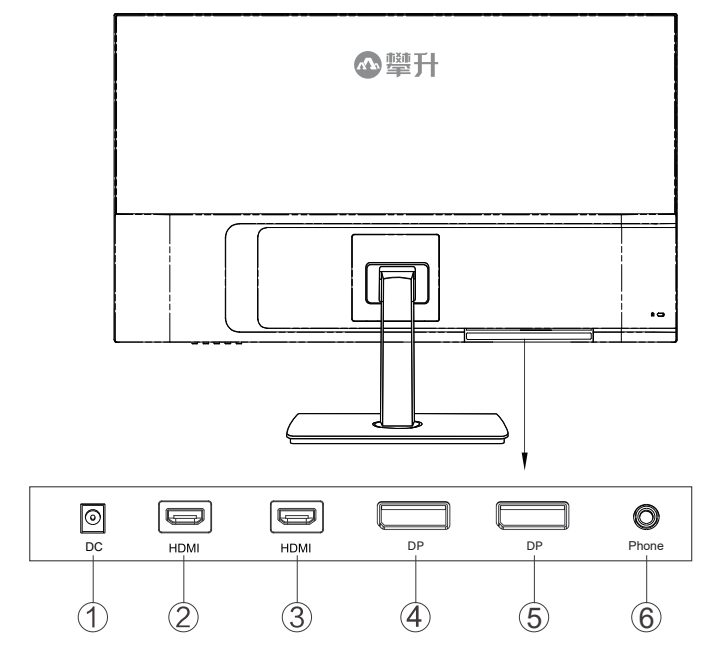

### 接口部件说明:

| 1 | DC线插孔    |
|---|----------|
| 2 | HDMI线插孔  |
| 3 | HDMI线插孔  |
| 4 | DP线插孔    |
| 5 | DP 线插孔   |
| 6 | Phone线插孔 |

控

制

和

### 操作说明

一般说明

按电源开关即可开关显示器。通过调节其他功能按键,可 以得到您需要的画面。

1. 接好电源线。

2. 将信号线接到PC显卡。

3. 打开电源开关开机, 电源指示灯亮。

#### 外部控制

按键操作方向是指当屏幕面向你的时候,请参照下图及表格。

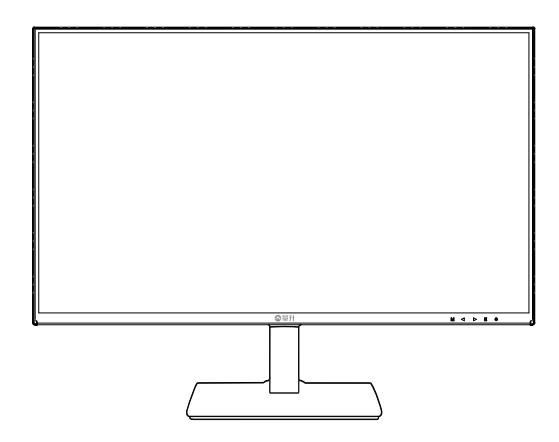

### 按键说明:

| М                | 确认/菜单  |  |
|------------------|--------|--|
|                  | 情景模式/- |  |
| $\triangleright$ | 亮度/+   |  |
| E                | 退出/准星  |  |
| し 短按             | 显示器开关机 |  |

操作说明

В

### **OSD**设定

确认/菜单

激活0SD菜单或功能调整确认。

情景模式/-

当0SD菜单处于关闭状态时,按" <<p>□ 键以打开情景模式切换界面。

当0SD菜单处于打开状态时, 按"<sup>⊲</sup>"可选择下一项或减少 参数。

亮度/+

当0SD菜单处于关闭状态时,按"<sup>▷</sup>"键打开亮度调整界面。 当0SD菜单处于打开状态时,按"<sup>▷</sup>"可选择上一项或增加 参数。

退出/准星

当0SD菜单处于关闭状态时,按"E"进入准星选择。当0SD 菜单处于打开状态时,按"E"返回上一级菜单,连续按"E" 将退出菜单。

显示器开关

短按电源键打开显示器/短按关闭显示器。

操

作

说

明

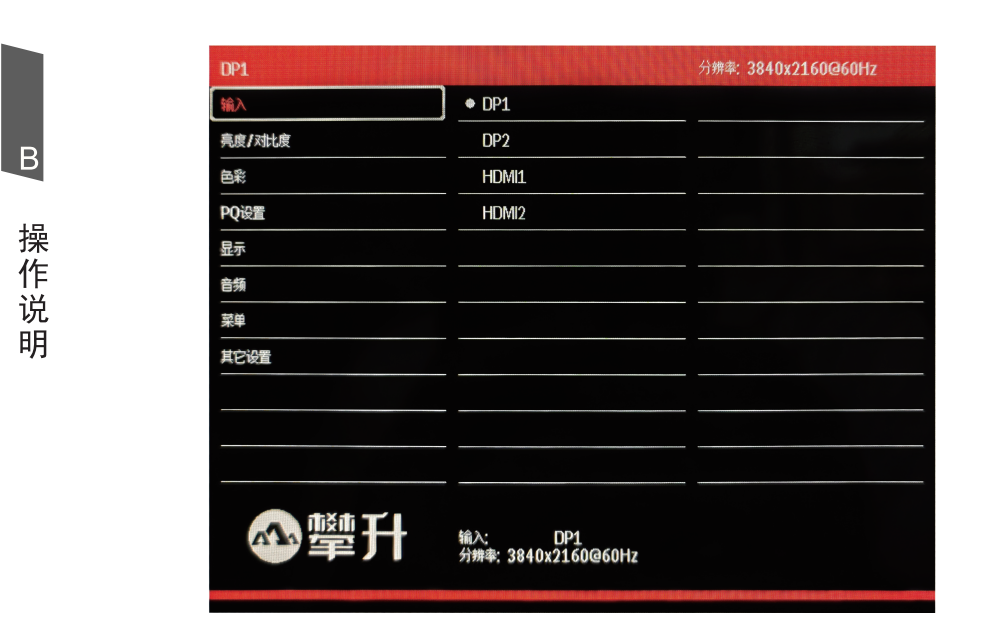

| <i>t</i> A ) | DP1   |
|--------------|-------|
|              | DP2   |
| 111八         | HDMI1 |
|              | HDM12 |

### 请注意:

1. 如果产品只有单一信号输入, 0SD中的输入选择项目不 可调整。

| DP1    |                                | 分辨率: 3840x2160@60Hz |
|--------|--------------------------------|---------------------|
| 输入     | 亮度                             | 80                  |
| 亮度/对比度 | 对比度                            | 50                  |
| 色彩     | 动态对比度                          | ×                   |
| PQ设置   |                                |                     |
| 显示     |                                |                     |
| 音频     |                                |                     |
| 菜単     |                                |                     |
| 其它设置   |                                |                     |
|        |                                |                     |
|        |                                |                     |
|        |                                |                     |
| ❹攣升    | 输入: DP1<br>分辨率: 3840x2160@60Hz |                     |

|        | 亮度    | 0-100亮度调节  |
|--------|-------|------------|
| 亮度\对比度 | 对比度   | 0-100对比度调节 |
|        | 动态对比度 | 动态对比度 开/关  |

В

操作说明

| DP1    |                | 分辨率: 3840x2160@60Hz |
|--------|----------------|---------------------|
| 输入     | Gamma          | 2.2                 |
| 亮度/对比度 | 情景模式           | 标准                  |
| 色彩     | 色温             | 暖色                  |
| PQ设置   | 色度             | 50                  |
| 显示     | 饱和度            | 50                  |
| 音频     | Low Blue Light | 0                   |
| 菜单     |                |                     |
| 其它设置   |                |                     |
|        |                |                     |
|        |                |                     |
|        |                |                     |
| ∾犫升    |                |                     |

| 色彩 | Gamme          | 切换版本: 1.8 2.0 2.2 2.4 2.6  |
|----|----------------|----------------------------|
|    | 情景模式           | 切换情景模式:标准、RTS、FPS、游戏、电影、图片 |
|    | 色温             | 色温切换:标准、冷色、用户、暖色           |
|    | 色度             | 0-100色温调节                  |
|    | 饱和度            | 0-100饱和度调节                 |
|    | Low Blue Light | 0-100低蓝光调节                 |

| DP1    |                                | 分辨率: 3840x2160@60Hz |
|--------|--------------------------------|---------------------|
| 输入     | 清晰度                            | 50                  |
| 亮度/对比度 | 响应时间                           | 关<br>关              |
|        | 降噪                             | 关<br>关              |
| PQ设置   | 动态亮度                           | <br>关               |
| 显示     | 暗部平衡                           | 50                  |
| 音频     |                                |                     |
| 菜单     |                                |                     |
| 其它设置   |                                |                     |
|        |                                |                     |
|        |                                |                     |
|        |                                |                     |
| ❹攣升    | 输入: DP1<br>分辨率: 3840x2160@60Hz |                     |

|      | 清晰度  | 0-100清晰度调节        |
|------|------|-------------------|
|      | 响应时间 | 切换响应时间: 高、中、低 、关闭 |
| PQ设置 | 降噪   | 切换降噪: 高、中、低、关闭    |
|      | 动态亮度 | 动态亮度:开/关          |
|      | 暗部平衡 | 0-100暗部平衡调节       |

| DP1    |                                | 分辨率: 3840x2160@60Hz |
|--------|--------------------------------|---------------------|
| 输入     | 图像格式                           | 宽屏                  |
| 亮度/对比度 |                                |                     |
| 色彩     |                                |                     |
| PQ设置   |                                | -                   |
| 显示     | ]                              |                     |
| 音频     |                                |                     |
| 菜单     |                                |                     |
| 其它设置   |                                |                     |
|        |                                |                     |
|        |                                |                     |
|        |                                |                     |
| ጭ攣升    | 输入: DP1<br>分辨率: 3840x2160@60Hz |                     |

В

操作说明

| 图像格式 | 宽屏 | 宽屏、自动、1:1、4:3 |
|------|----|---------------|
|------|----|---------------|

| DP1    |                                | 分辨率: 3840x2160@60Hz |
|--------|--------------------------------|---------------------|
| 输入     | 静音                             | 关                   |
| 亮度/对比度 | 合理                             | 50                  |
| 面彩     |                                |                     |
| PQ设置   |                                |                     |
| 显示     |                                |                     |
| 音频     |                                |                     |
| 菜单     |                                |                     |
| 其它设置   |                                |                     |
|        |                                |                     |
|        |                                |                     |
|        |                                |                     |
| ጭ攣升    | 输入: DP1<br>分辨率: 3840x2160@60Hz |                     |

| - 本 师 | 静音         | 静音切换 开/关    |
|-------|------------|-------------|
| 日列    | <b></b> 音量 | 0-100微调音量调节 |

| DP1    |                                       | 分辨率: 3840x2160@60Hz |
|--------|---------------------------------------|---------------------|
| 输入     | 语言                                    | 简体中文                |
| 亮度/对比度 | ————————————————————————————————————— | 50                  |
| 色彩     | ————————————————————————————————————— | 50                  |
| PQ设置   | ————————————————————————————————————— | 20                  |
| 显示     | ————————————————————————————————————— | 20                  |
| 音频     | ————————————————————————————————————— | Normal              |
| 菜单     |                                       |                     |
| 其它设置   |                                       |                     |
|        |                                       |                     |
|        |                                       |                     |
|        |                                       |                     |
| ጭ攣升    | 输入: DP1<br>分辨率: 3840x2160@60Hz        |                     |

| 菜单 | 语言     | 切换OSD菜单显示的语言         |
|----|--------|----------------------|
|    | 菜单水平位置 | 0-100微调菜单水平位置        |
|    | 菜单垂直位置 | 0-100微调菜单垂直位置        |
|    | 菜单透明度  | 0-100微调菜单透明度         |
|    | 菜单显示时间 | 0-100微调菜单显示时间        |
|    | 菜单旋转   | Normal, 90, 180, 270 |

| DP1    |                                | 分辨率: 3840x2160@60Hz |
|--------|--------------------------------|---------------------|
| 输入     | FreeSync (Adaptive Sync)       | 关                   |
| 亮度/对比度 | HDR(HDMI Only)                 | 关<br>关              |
| 色彩     | 复位                             |                     |
| PQ设置   |                                |                     |
| 显示     |                                |                     |
| 音频     |                                |                     |
| 菜单     |                                |                     |
| 其它设置   |                                |                     |
|        |                                |                     |
|        |                                |                     |
|        |                                |                     |
| ❹攣升    | 输入: DP1<br>分辨率: 3840x2160@60Hz |                     |

| 其他设置 | FreeSync(Adaptive sync) | 切换开/关 |
|------|-------------------------|-------|
|      | HDR (HDMI Onhy)         | 切换开/关 |
|      | 复位                      |       |

#### 即插即用:

即插即用DDC2B特征。

本显示器配备符合VESA DDC标准的VESA DDC2B,这允许显示器将其型号告诉机主,并且根据DDC使用标准,传输其它水准的显示能力。

DDC2B是符合I<sup>2</sup>C协议的双向资料通道,主机可以通过DDC2B信 道去取得EDID信息。

如果没有视频输入信息,显示器将呈现出无功能状态,为了使显示器能正常操作,必须要有视频输入信号。

本显示器符合视频电子标准协会(VESA)和瑞典雇员组织联盟 (NUTEK)规定的环保节能标准,其功能是通过当无视频输入信 号时减少能源消耗的方式来节省电源的。在没有视频输入信 号输入显示器时,经过一段时间,将自动切换到待机状态,这 样就减少了显示器的内部能源消耗。视频输入信号恢复后, 所有电源恢复正常且画面会自动重现。这种现象除了画面完 全消失外,其他方面都很像屏幕保护的特征。除非显示器彻底 关闭,否则通过按键盘上某一键或按动鼠标可恢复图像。

В

操

作

说

眀

## 技术支持(FAQ)

| 出现的问题                | 可能的解决方案                                                                                                    |
|----------------------|----------------------------------------------------------------------------------------------------|
| 电源指示灯不亮              | *是否开电源<br>*是否连接电源线                                                                                                    |
| 无法实现即插即用             | *是否PC与即插即用匹配<br>*是否显示卡与即插即用匹配                                                                                                    |
| 图像暗淡                 | *调节亮度和对比度                                                                                                    |
| 图像跳动或出现波纹<br>画面      | *可能周边有引起电子干扰的电<br>器设备                                                                                                    |
| 电源指示灯亮,但显<br>示器无图像显示 | *计算机电源是否已打开<br>*计算机显卡是否已插好<br>*是否显示器的信号线已和计算<br>机正确连接<br>*检查显示器信号线插头并确信<br>各引脚没有弯曲<br>*通过按PC键盘上的Caps Lock<br>键观察指示灯,确认计算机是<br>否在操作 |
| 缺色(红、绿、蓝)            | *检查显示器信号线,并确信各<br>脚没有弯曲                                                                                                    |
| 图像有色差(白色看<br>起来不白)   | *调整RGB颜色或重新选择色温                                                                                                    |
| 弱的亮度和对比度             | *当显示器使用一段时间后,若<br>亮度减少到影响正常使用,请<br>将显示器送到经授权的服务机<br>构进行维修                                                                          |

技术支持

С

### 错误信息及可能的解决方案

### 信号线没有连接:

- 检查信号线是否正确连接,如果接头松动,请拧紧连接头上的螺丝。
- 2. 检查信号线连接头的针脚是否损坏。

#### 输入不支持:

您的计算机设置在不适当的显示模式,请重新设置您的计算 机为后面表格所给出的显示模式。

#### 规格

| 产品名称  | 烈火龙E3F-Y                  |  |
|-------|---------------------------|--|
| 屏幕尺寸  | 27"                       |  |
| 点距    | 0.1554(H)x0.1554(V)mm     |  |
| 画面尺寸  | 596.736mm(H)*335.664mm(V) |  |
| 最大分辨率 | 3840*2160 60Hz            |  |
| 显示颜色  | 1.07B                     |  |
| 信号输入  | HDMI,DP                   |  |
| 接口    | HDMI 2.1*2,DP 1.2A*2      |  |
| 电源输入  | DC 12V,4A                 |  |
| 治书中卒  | 正常工作:48W(典型值)             |  |
| 旧杜切平  | 待机:≤0.3₩                  |  |
| 即插即用  | VESA DDC 2B™              |  |
| 用户控制  | M ⊲ ⊳ E ⊍                 |  |

规格

С

| OSD 语言            | 默认中文                                                             |  |  |
|-------------------|------------------------------------------------------------------|--|--|
|                   | 倾斜:10°~14°                                                       |  |  |
| HT Han TH 슈티      | 垂直旋转:无                                                           |  |  |
| 们们们以              | 高度调整:无                                                           |  |  |
|                   | 左右旋转:无                                                           |  |  |
| 尺寸(显示器)<br>含支架/底座 | 614.3(W)x164.9(D)x441(H)mm(含底座)<br>614.3(W)x42(D)x358(H)mm(不含底座) |  |  |
| 尺寸(纸箱)            | 600x170x390mm                                                    |  |  |
| 重量(净重/毛<br>重)     | 3.76Kg/5.16Kg                                                    |  |  |
| 喇叭                | 无                                                                |  |  |
| 环境温度              | 使用温度: 0°~40°C                                                    |  |  |
|                   | 使用温度: 0°~ 40°C                                                   |  |  |
| 湿度                | 存储温度:-25°~55°C                                                   |  |  |
|                   | 操作相对湿度:10%~85%                                                   |  |  |
| 认证                | 能效                                                               |  |  |

规 格

C

### 中国大陆 RoHS

根据中国大陆《电子电气产品有害物质限制使用标识要求》 (也称为中国大陆 RoHS),以下部分列出了本产品中可能包含 的有害物质的名称和含量。

|                        | 有害物质   |        |        |                 |               |                     |
|------------------------|--------|--------|--------|-----------------|---------------|---------------------|
| 部件名称                   | 铅 (Pb) | 汞 (Hg) | 镐 (Cd) | 六价铬<br>(Cr(VI)) | 多溴联苯<br>(PBB) | 多溴二<br>苯醚<br>(PBDE) |
| 外壳                     | 0      | 0      | 0      | 0               | 0             | 0                   |
| 液晶显示屏 /<br>灯管          | Х      | 0      | 0      | 0               | 0             | 0                   |
| 电路板组件 *                | Х      | 0      | 0      | 0               | 0             | 0                   |
| 电源适配器                  | Х      | 0      | 0      | 0               | 0             | 0                   |
| 电源线 / 连接<br>线          | Х      | 0      | 0      | 0               | 0             | 0                   |
| 遥控器                    | Х      | 0      | 0      | 0               | 0             | 0                   |
| 本表格依据 SJ/T 11364 的规定编制 |        |        |        |                 |               |                     |

\*: 电路板组件包括印刷电路板及其构成的零部件,如电阻、电 容、集成电路、连接器等。

O: 表示该有害物质在该部件所有均质材料中的含量,均在 GB/T 26572 规定的限量要求以下。

X:表示该有害物质至少在该部件的某一均质材料中的含量,超 出GB/T 26572规定的限量要求。但是上表中打"X"的部件, 其含量超出是因为目前业界还没有成熟的可替代的技术。

### 《废弃电器电子产品回收处理管理条例》提示性说明

为了更好地关爱及保护地球,当用户不再需要此产品或产品寿命 终止时,请遵守国家废弃电器电子产品回收处理相关法律法规,将其 交给当地具有国家认可的回收处理资质的厂商进行回收处理。

中国大陆RoHS

С

### 保修服务条例

#### 尊敬的用户:

以下服务承诺仅适用于2018年10月1日(含)之后销售的攀升 (IPASON)品牌显示器标准品,所有承诺内容以产品附件的保 修卡为准

一、三包服务

- 1、商品自售出之日起 7 日内,出现《微型计算机商品性能故障 表》中所列故障时,消费者可选择退货、换货或修理。
- 2、商品自售出之日起 15 日内,出现《微型计算机商品性能故障 表》中所列故障时,消费者可选择换货或修理。
- 3、商品自售出之日起 3 年内,出现《微型计算机商品性能故 障表》中所列故障时,消费者可选择修理。
- 以下情况不在三包范围内:
- 1、超过三包有效期。
- 2、无有效的三包凭证及发票。
- 3、发票上内容与商品实物标识不符或者涂改的。
- 4、未按产品使用说明书要求使用、维护、保养而造成损坏的
- (人为损坏)。
- 5、非攀升(IPASON)授权的修理者拆动造成损坏的(私自拆修)。 6、非攀升(IPASON)在中国大陆(不含香港、澳门、台湾地区)
- 销售的商品。

二、保修说明

- 7天无忧退货:从购买之日起7天内,商品若发生《微型计算机商品 性能故障表》以下简称《故障表》)所列性能故障,可免费退货。 15天免费更换:从购买之日起15天内,商品若发生《故障表》所列 性能故障,可免费更换同型号同规格商品。同型号同规格商品停 产时,将提供不低于原产品性能的同品牌商品。
- 3年整机全保:从购买之日起3年内,商品若发生《故障表》所列性 能故障,整机免费维修(含液晶面板)。
- 您的显示器在保修期内正常使用中出现《微型计算机商品性能故 障表》所列性能故障时,我公司将提供免费维修服务。 如出现下列情况.您可选择我公司提供的有偿服务。

D

保

修

服

务条

例

1、我公司的"保修承诺"仅限于对显示器故障硬件进行的维修。
 2、因显示器属电脑配套产品,如因电脑主机故障引起显示器不能正常使用,我公司仅承担对显示器故障的硬件修复。

3、每次维修时,客户服务中心负责人将核对购买凭证及保修证 上的产品型号和序号是否与商品实物相符。

4、您在购买显示器时,经销商给您捆绑销售的商品,由经销商自 行保修,经销商向您做出的所有额外承诺,我司不承担责任。请 您在购机时向经销商索要书面证明,以保证经销商对您额外承诺 的兑现。

三、免除保修义务

为了使您的合法权益受到保护,避免不必要的损失,对于下列原 因导致显示器故障或损坏,我公司不承担免费保修义务,请您选择 有偿服务。

1、超出保修期。

2、当出现液晶面板划伤、磕碰、变形、凹陷等状况。

3、经过非授权服务人员拆动或修理的。

4、意外因素或人为行为及外力造成损坏(包括操作失误、搬运、 磕碰、输入不合适的电压等)。

5、使用了非标准或未公开发行的软件或非标准的相关电脑部件 (如:显示卡等)。

6、自然灾害等不可抗拒力造成的损坏(如:地震、火灾、水灾等)。 7、对于免费保修范围外的服务,我们将收取费用(收费标准=技术 服务费+更换零件费)。

注:以上所有规定的解释权归攀升(IPASON)所有,本公司保留对 此规定进行修改而不事先通知的权利。若发生争议,将以《微型计 算机商品修理更换退货责任规定》为准。

保修服务条

例

D

### 微型计算机商品性能故障表

| 序号 | 商品名称   | 性能故障                                                                                                    |
|----|--------|----------------------------------------------------------------------------------------------------|
| 1  | 台式微型主机 | 在产品使用说明书规定状态下,经维护不能正常<br>启动、死机。                                                                                      |
| 2  | 笔记本微型机 | 在产品使用说明书规定状态下,经维护不能 正常<br>启动、死机。                                                                                     |
| 3  | 显示器    | <ol> <li>1、正常加电,电源指示灯亮后无显示图像。</li> <li>2、显示器图像不能同步,画面扭曲、摆动、撕裂。</li> <li>3、显示器图像亮度不可调。</li> <li>4、显示器图像缺色。</li> </ol> |
| 4  | CPU    | 不能正常工作                                                                                                    |
| 5  | 主板     | 在产品使用说明规定状态下,不能启动。                                                                                                   |
| 6  | 内存条    | 不能正常工作。                                                                                                    |
| 7  | 硬盘驱动器  | 不能正常格式化。                                                                                                    |
| 8  | 显示卡    | <ol> <li>1、安装后不能正常显示图像。</li> <li>2、图像色彩分辨率达不到产品使用说明明示的<br/>技术指标要求。</li> </ol>                                        |
| 9  | 电源     | 电源输出电压、电流达不到产品使用说明 规定<br>的指标要求。                                                                                      |

售后服务流程

D

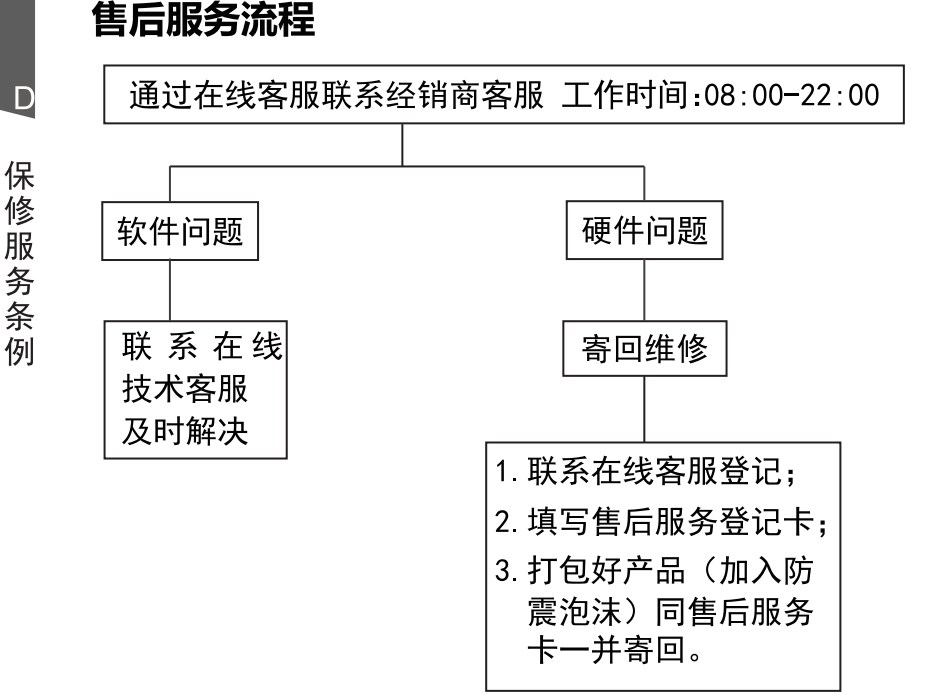

**注**: 1. 服务期限自快递签收之日起,部分配件以厂家提供的保修期限为准。 2. 我司有权根据最新的售后服务政策调整上述服务内容。

### 发回件注意事项:

- 如发生退货请您一定要将产品原包装一并退回,请勿在原包装上 粘贴任何标签;(若原包装有问题,厂家将不予换新,只能做维修)
- 本店产品均为电子产品,请您注意做好包装防震工作,我们将 不胜感激。

### 售后服务登记卡:

尊敬的用户,真诚的感谢您购买IPASON品牌产品!本产品保 修卡是申请保修服务的重要凭证,请您配合销售商填写并妥善保管, 谢谢!

| ID用户名(必填)                                                         |             | 订单编号(必填) |          |  |  |  |
|-------------------------------------------------------------------|-------------|----------|----------|--|--|--|
| 您的姓名(必填)                                                          |             | 联系电话(必填) |          |  |  |  |
| 售后原因(为                                                            | 了更快为您解决问题,请 | 用正楷字体认真详 | 细填写故障现象) |  |  |  |
|                                                                   |             |          |          |  |  |  |
|                                                                   |             |          |          |  |  |  |
|                                                                   |             |          |          |  |  |  |
| 忽时收负地址:石忽时联系八、联系万式、联系地址等信息有任何变动,请另必联系<br>在线客服备注。无备注订单一律按订单默认信息处理。 |             |          |          |  |  |  |
| 省                                                                 | 市 D         | ₹/具/街道   |          |  |  |  |
|                                                                   | ttpttpttp   | -/ A/ KE |          |  |  |  |
|                                                                   |             |          | _        |  |  |  |
|                                                                   |             |          |          |  |  |  |

维修记录:

| 维修日期 | 维修单位名称 | 故障现象 | 故障处理情况 | 维修完成日期 | 维修人员签字 |
|------|--------|------|--------|--------|--------|
|      |        |      |        |        |        |
|      |        |      |        |        |        |
|      |        |      |        |        |        |
|      |        |      |        |        |        |
|      |        |      |        |        |        |

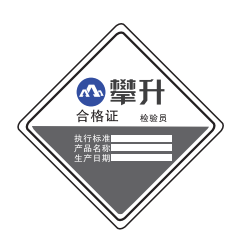

ဌာၭၜၜ CB

D

售后

服务登记卡

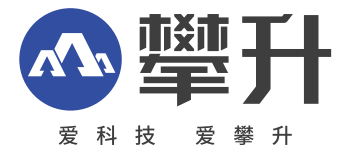

制 造 商:武汉攀升鼎承科技有限公司 制造商地址:武汉市黄陂区滠口街道攀升大道1号综合楼五楼 出版日期:2023年05月

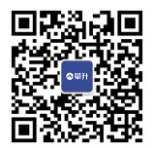

IPASON 微信服务号 WWW.ipason.com